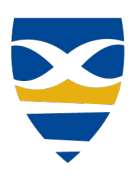

# MID-PLAINS COMMUNITY COLLEGE Student Registration

About Registration Access Student Registration Search for Course Course Information Add Course <u>Remove Course</u> <u>Registration Checkout</u> <u>Drop Course</u> Deadline Dates Print Schedule

# **About Registration**

About Student Registration

Parts of Student Registration

**Calendar Color Coding** 

# **About Student Registration**

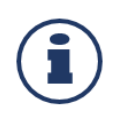

The student registration features all you need to set up your schedule and register for courses. The search and the planning calendar help you find the courses you need and see your schedule at a glance. You can also request clearances and address any holds on your registration.

The degree audit guides you toward completing your degree. You can click a requirement to see courses in that category that you've completed and the ones you need. Click on needed courses to find available sections. You can hide completed courses. Your degree audit shows the status of your degree requirements.

Planning involves placing courses on your planning calendar. There you can see schedule conflicts, holds, and potential issues before registering. You can see which courses fit your requirements, how many seats are available, and who the instructors are. You can also view course locations and clear up any issues before you register. Place and remove courses freely until you're ready to register them. Use planning before the registration period opens. When you're ready and when registration is open, you can register for any or all the courses on your planning calendar.

# \* From Jenzabar Help

Back to Top

### Information Technology Services Helpdesk

Phone: 308-535-3712 or 1-800-658-4308 Ext. 3712 Website: www.midplainscommunity.sysaidit.com Email: techhelpdesk@mpcc.edu Page 1

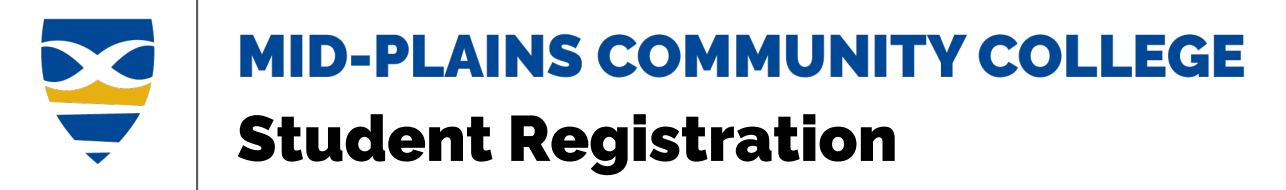

Parts of Student Registration Device View

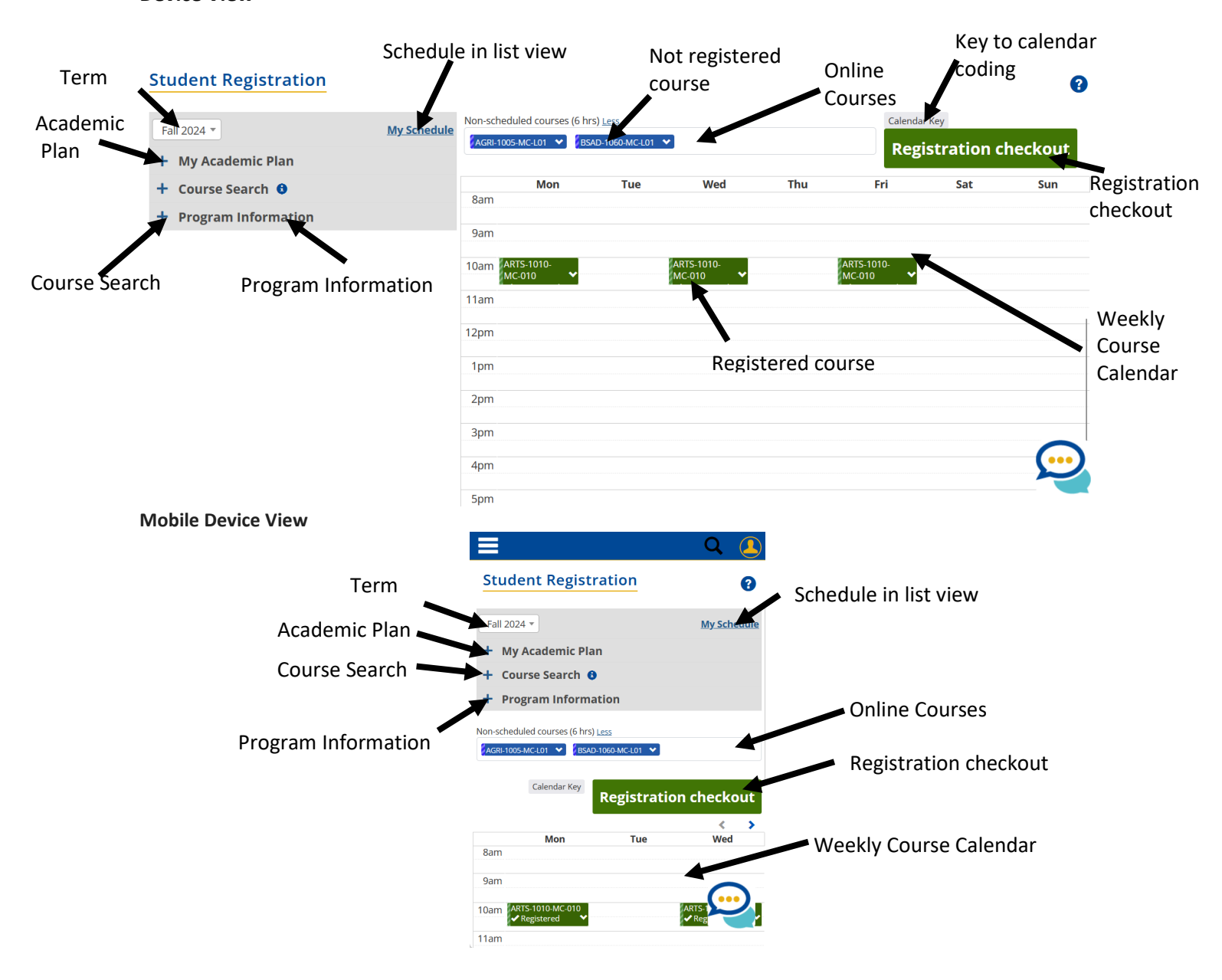

Back to Top

Information Technology Services Helpdesk Phone: 308-535-3712 or 1-800-658-4308 Ext. 3712 Website: www.midplainscommunity.sysaidit.com Email: techhelpdesk@mpcc.edu

Page 2

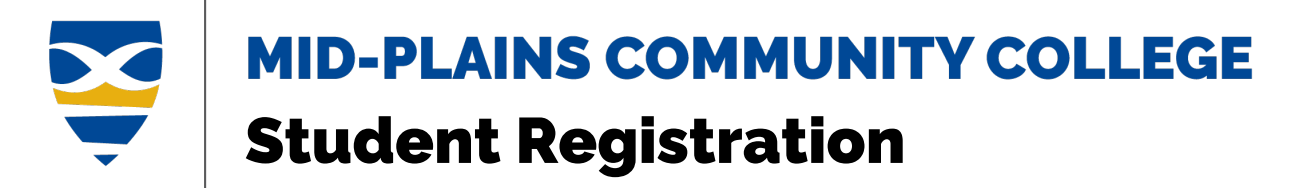

# **Calendar Color Coding**

Colors on your calendar are applied to help you quickly identify the status of a course.

| Color       | Meaning              | Example                                                                                                    |                                       |  |
|-------------|----------------------|----------------------------------------------------------------------------------------------------|---------------------------------------|--|
| Blue        | a course on the cale | CIS 233 1<br>4.00 hrs   90 seats                                                                               |                                       |  |
| Light Blue  | a waitlisted course  |                                                                                                    | MATH 243 1<br>X Waitlisted            |  |
| Green       | a registered course  |                                                                                                    | CHEM 223 3<br>✔ Registered            |  |
| Light Green | a course pending a   |                                                                                                    | WS 801 4<br>Ⅹ Pending approval        |  |
| Amber       | a course requiring p |                                                                                                    | PHY 221 4<br><b>\$</b> Still must pay |  |
| Red         | registration denied  |                                                                                                    | IH-852-01<br>Orbited                  |  |
|             | ,                    | ×                                                                                                    |                                       |  |
|             |                      | <ul> <li>Registered / Preregistered</li> <li>On calendar</li> <li>Must Pay</li> <li>Cannot register</li> </ul> |                                       |  |

Pending approvalWaitlisted

Requirement metWithdrawn

🕑 Graded

Subterm

😢 Pending plan change approval

🙆 Registration Approval Denied

Information Technology Services Helpdesk Phone: 308-535-3712 or 1-800-658-4308 Ext. 3712 Website: www.midplainscommunity.sysaidit.com Email: techhelpdesk@mpcc.edu

Page 3

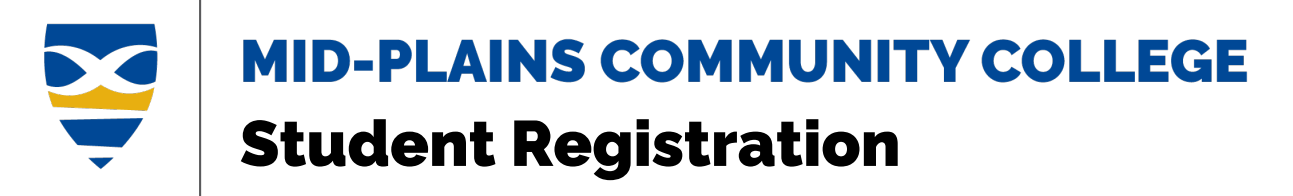

Edge striping indicates a special condition concerning a course. Colors and stripes are used together to help you quickly identify what you need to do for a course. Click the course and select **View section details**.

| Striping                 | Meaning                                                                                                    | Example                                                                           |
|--------------------------|----------------------------------------------------------------------------------------------------|-----------------------------------------------------------------------------------|
| Same Color as the Course | a course in a sub-term                                                                                                    | ART 002 02 35 seats<br>LS 803 1<br>✔ Registered<br>WS 801 4<br>★ Pending approval |
| Amber and White          | a course with a warning                                                                                                    | CHEM 132 1<br>88 seats                                                            |
| Solid Red                | <ul> <li>a course with an error such as:</li> <li>a schedule conflicts</li> <li>clearance required</li> <li>a problem with repeating the course</li> <li>hours overload</li> <li>prerequisite required</li> </ul> | CHEM 221 2<br>90 seats                                                            |

\*From Jenzabar Help Back to Top

# Information Technology Services Helpdesk Phone: 308-535-3712 or 1-800-658-4308 Ext. 3712 Website: www.midplainscommunity.sysaidit.com Email: techhelpdesk@mpcc.edu

Page 4

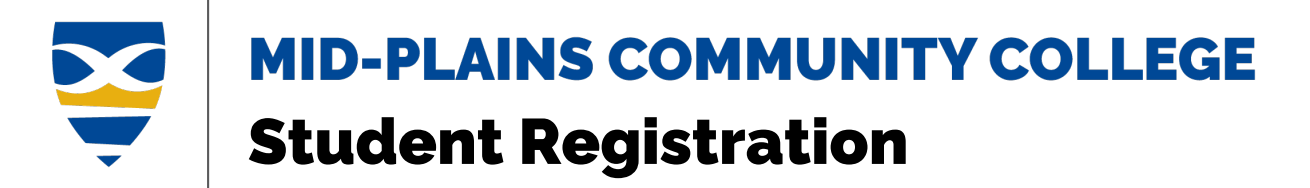

# **Access Student Registration**

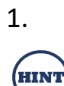

Once logged on, click the **CampusWeb** icon.

If the screen does not look like the picture, you are not logged in. Click the **Login** button in the top right-hand corner. **Login** 

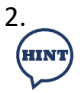

Click on the **<u>Student</u>** in the bar across the top or **Student** icon.

If using a mobile device look for the three horizontal lines. Click in the top left-hand corner. 🧮

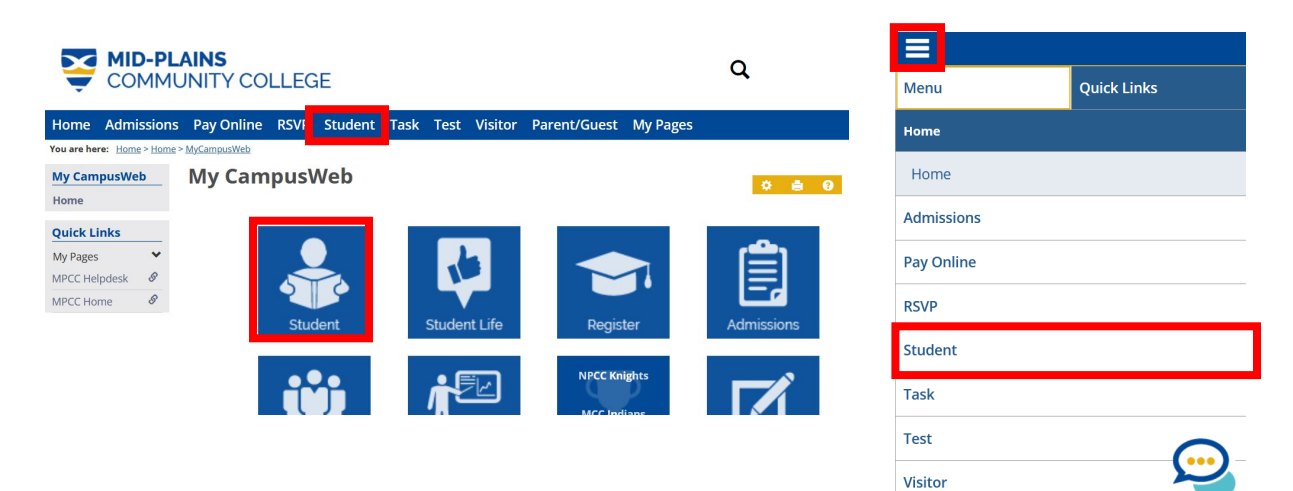

#### 3. Select <u>Registration</u>.

| You are here: <u>Student</u> > <u>Student Page</u> | Student 📀 🙆                                                         |
|----------------------------------------------------|---------------------------------------------------------------------|
| Student                                            | Options (use sidebar buttons)                                       |
| Student Page 💙                                     | Hover over the vellow buttons to preview the section's description. |
| Add/Drop and Withdrawal                            | Add/Drop and Withdrawal Deadlines                                   |
| Deadlines                                          | Admission Requirements                                              |
| Advising                                           | Advising                                                            |
| Finals Schedule                                    | Finals Schedule                                                     |
| Financial Aid                                      | Financial Ald                                                       |
| Grades and Transcripts                             | Grades and Transcripts                                              |
| Check Your Admission                               | Registration                                                        |
| Requirements                                       | Residence Life                                                      |
| Registration                                       | Student Accounts                                                    |
| Student Accounts                                   | Steps to Graduate                                                   |
| Steps to Graduate                                  | Surveys                                                             |

# Information Technology Services Helpdesk Phone: 308-535-3712 or 1-800-658-4308 Ext. 3712 Website: www.midplainscommunity.sysaidit.com Email: techhelpdesk@mpcc.edu

Page 5

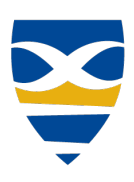

# MID-PLAINS COMMUNITY COLLEGE Student Registration

| Registration                                                                                                    |                                                                                                    |                                              | 0 e |
|----------------------------------------------------------------------------------------------------|----------------------------------------------------------------------------------------------------|----------------------------------------------|-----|
| Student Registration                                                                                                    |                                                                                                    |                                              | 0   |
| Fall 2024                                                                                                    |                                                                                                    |                                              |     |
| Planning now closed<br>Registration now open<br>Subterms are open. Check the calendar for registration a<br>Register Course search Mr/Schedule | availability.                                                                                                    |                                              |     |
| Books for My Courses                                                                                                    |                                                                                                    |                                              |     |
| If you are registered for a course, your book l                                                                                                | ist is linked below.                                                                                                    |                                              |     |
| MPCC Bookstore                                                                                                    |                                                                                                    |                                              |     |
| Registration Information                                                                                                    |                                                                                                    |                                              |     |
| HI AD!                                                                                                    |                                                                                                    |                                              |     |
| Click here for illustrated instructions to use the Student IMPORTANT: <b>BLUE</b> courses are <b>PLANNED</b> (not yet regist                   | Registration tool.<br>tered). GREEN courses are REGISTERED.                                                                                                    |                                              |     |
| NOT REGISTERED: RE                                                                                                    | GISTERED:                                                                                                    |                                              |     |
| Mon Tue Wed Barn Barn Barn Barn Barn Barn Barn Barn                                                                                            | Im 5003.1018 (2003.1018)<br>Im 5003.1018 (2003.1018)<br>In 408 (2003.1018)<br>Im 5003.1018<br>Im 6003.1018<br>Im 6003.1018 |                                              |     |
| If you are not able to use the Student Registration tool d<br>admissions@mpcc.edu to confirm.                                                  | luring open registration, you may need to ensure                                                                                                    | your admissions process is complete. Contact |     |
| Add/Drop & Withdrawal Deadlines                                                                                                    |                                                                                                    |                                              |     |
| Summer 2024                                                                                                    |                                                                                                    |                                              |     |
| Fall 2024                                                                                                    |                                                                                                    |                                              |     |
| Spring 2025                                                                                                    |                                                                                                    |                                              |     |
| Entering Student Survey                                                                                                    |                                                                                                    |                                              |     |
| Entering Student Survey                                                                                                    |                                                                                                    |                                              |     |
|                                                                                                    |                                                                                                    |                                              |     |
| View or Print Your Student Schedule                                                                                                    |                                                                                                    |                                              |     |
| Course Schedule for AD Test                                                                                                    |                                                                                                    |                                              | U   |
| View Details                                                                                                    |                                                                                                    |                                              |     |
| Course<br>No Courses to display.                                                                                                    | Title                                                                                                    | Meets                                        |     |

# Information Technology Services Helpdesk Phone: 308-535-3712 or

1-800-658-4308 Ext. 3712 Website: www.midplainscommunity.sysaidit.com Email: techhelpdesk@mpcc.edu Page 6

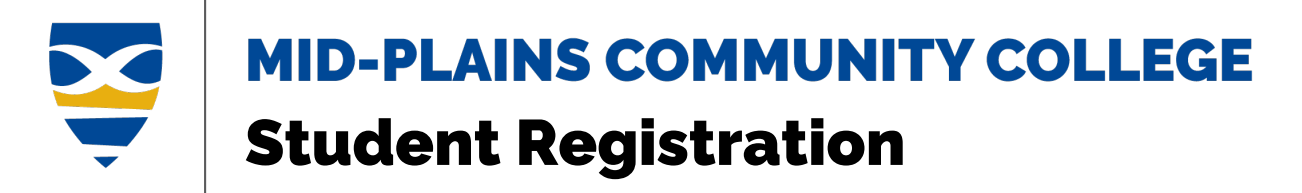

# Search for Course

Register or Plan

## Course Search

Course search is available using the register, course search, or plan options. The course search option shows course information on the screen while the register and plan allow for adding courses to the calendar.

|                                                       | Register           | Course Search | Plan |
|-------------------------------------------------------|--------------------|---------------|------|
| Shows all courses that meet the criteria              | No                 | Yes           | No   |
| Shows only courses that meet criteria and edible to r | egister for that n | neet criteria |      |
|                                                       | Yes                | No            | Yes  |
| Add a course to the calendar                          | Yes                | No            | Yes  |
| Course information readily available                  | No                 | Yes           | No   |

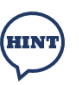

- If you click the **Search Courses** button without entering anything you will get all the courses.
- The less information entered the more information you will receive.
- All boxes do not need to be filled to get results. Fill in what you know.
- Begins After and Begins Before reference times, not dates.
- If you do not know what courses you need, you can either click <u>My Academic Plan</u>, if available or contact your advisor

## Information Technology Services Helpdesk Phone: 308-535-3712 or 1-800-658-4308 Ext. 3712 Website: www.midplainscommunity.sysaidit.com Email: techhelpdesk@mpcc.edu

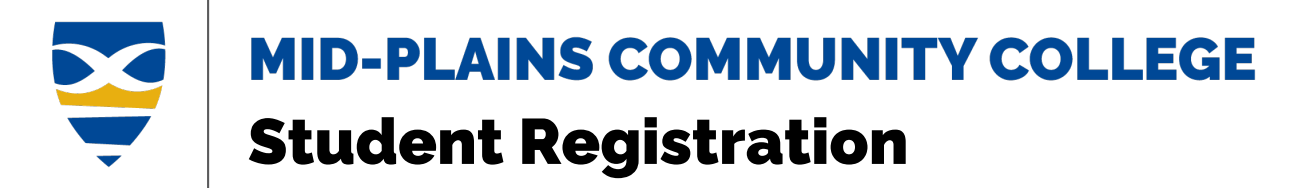

## **Register or Plan**

- 1. From Student Registration, click on **<u>Register</u>** or <u>**Plan**</u>.
- 2. Click plus sign to open **Course Search**

#### **Student Registration**

| Fall 2024                             | 3.   | Enter information in the boxes given to find your course.   |
|---------------------------------------|------|-------------------------------------------------------------|
| + My Academic Plan                    | 4.   | Then click <u>Search Courses</u> .                          |
| - Course Search 🟮                     |      |                                                             |
| Course Code                           | 5.   | A list of courses that meet the criteria will appear below. |
| Begins With 💌                         |      |                                                             |
| Course Title                          | HINT | Click Back to search to return to the criteria              |
| Begins With 👻                         | 1-   |                                                             |
| Course Number Range                   |      | Student Registration                                        |
| • to •                                |      |                                                             |
| Instructor                            |      | Fall 2024 •   My Schedule                                   |
| Search                                |      | Course Search                                               |
| Department                            |      | Back to search                                              |
| Search                                |      | INFO-1000-NP-010 ····                                       |
| Location                              |      | Mon, Tue 9:30-10:45 AM<br>Fall; 08/19/24 - 12/12/24         |
| Coarsh                                |      | 13 seats remaining                                          |
| Jearch                                |      | Emmanuel Gbanja Luke                                        |
| Subterm                               |      |                                                             |
| · · · · · · · · · · · · · · · · · · · |      | (INFO-1000-NP-01A ····<br>Mon. Tue 9:30-10:45 AM            |
| Begins After Begins Before            |      | Fall; 08/19/24 - 12/12/24                                   |
| • • • • • • • • • • • • • • • • • • • |      | Textbook                                                    |
| Meeting Type                          |      | Emmanuel Gbanja Luke                                        |
|                                       |      |                                                             |
|                                       |      | Fall; 08/19/24 - 12/12/24                                   |
| Section Status                        |      | 16 seats remaining                                          |
| · · · · · · · · · · · · · · · · · · · |      | Staff                                                       |
| Meets on Selected Days                |      |                                                             |
| M Tu W Th F Sa Su                     |      | Thu 10:00 AM-1:00 PM                                        |
|                                       |      | Fall; 08/22/24 - 12/12/24<br>16 seats remaining             |
| Search Courses                        |      |                                                             |
| + Program Information                 |      |                                                             |
|                                       |      |                                                             |

#### Back to Top

# Information Technology Services Helpdesk Phone: 308-535-3712 or 1-800-658-4308 Ext. 3712 Website: www.midplainscommunity.sysaidit.com Email: techhelpdesk@mpcc.edu

Page 8

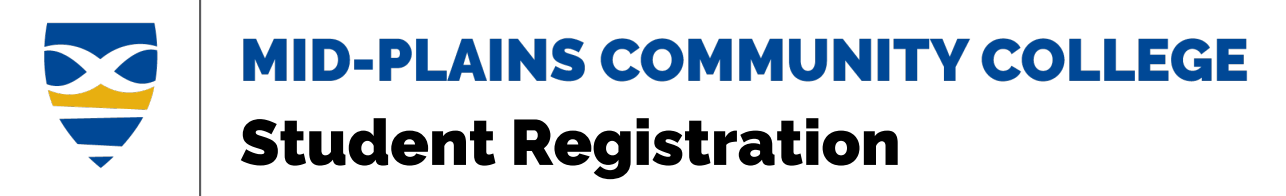

#### **Course Search**

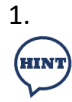

From Student Registration, click Course Search.

This Course Search option does not allow you to add the course.

#### **Student Registration - Course Search**

| raii 2024                                         | Course                             |                               |                      | Contr |          |                                                                                                    |         |
|---------------------------------------------------|------------------------------------|-------------------------------|----------------------|-------|----------|----------------------------------------------------------------------------------------------------|---------|
| Course Search                                     | Code                               | ► Title 🗘                     | Faculty 🖨            | Open  | Status 🖨 | Schedule                                                                                                  | Credits |
| Course Code Begins With  Course Title Begins With | <u>INFO-1000-</u><br><u>NP-010</u> | Intro to<br>Information Tech  | Emmanuel Gbanja Luke | 13/20 | Open     | Mon, Tue<br>9:30-10:45 AM<br>8/19/2024 - 12/12/2024 North Platte<br>McDonald-Belton-South Campus -<br>128 | 3.00    |
| Course Number Range                               | <u>INFO-1000-</u><br><u>NP-01A</u> | Intro to<br>Information Tech  | Emmanuel Gbanja Luke | 4/5   | Open     | Mon, Tue<br>9:30-10:45 AM<br>8/19/2024 - 12/12/2024 McCook<br>Walsh Brady - 211                           | 3.00    |
| Instructor                                        | INFO-1000-<br>NP-L01               | Intro to<br>Information Tech  | Staff                | 16/20 | Open     | 8/19/2024 - 12/12/2024                                                                                    | 3.00    |
| Search<br>Department<br>Information Technolo ×    | <u>INFO-1025-</u><br><u>NP-010</u> | Operating Systems<br>I        | Emmanuel Gbanja Luke | 16/20 | Open     | Thu<br>10:00 AM-1:00 PM<br>8/22/2024 - 12/12/2024 North Platte<br>McDonald-Belton-South Campus -<br>128   | 3.00    |
| Location<br>Search                                | INFO-1025-<br>NP-01A               | Operating Systems             | Emmanuel Gbanja Luke | 4/5   | Open     | Thu<br>10:00 AM-1:00 PM<br>8/22/2024 - 12/12/2024 McCook<br>Walsh Brady - 211                             | 3.00    |
| Begins After Begins Before                        | INFO-1025-<br>NP-01B               | Operating Systems             | Emmanuel Gbanja Luke | 5/5   | Open     | Thu<br>9:00 AM-12:00 PM<br>8/22/2024 - 12/12/2024 Imperial<br>Imperial Community Campus - TBA             | 3.00    |
| Meeting Type                                      | INFO-1025-<br>NP-L01               | Operating Systems             | Staff                | 0/5   | Full     | 8/19/2024 - 12/12/2024                                                                                    | 3.00    |
|                                                   | INFO-1030-<br>NP-L01               | Database Concepts<br>& Design | Craig A Shaw         | 22/25 | Open     | 8/19/2024 - 12/12/2024                                                                                    | 3.00    |
| veets on Selected Days M Tu W Th F Sa Su          | INFO-1050-<br>NP-010               | Networking<br>Essentials      | Emmanuel Gbanja Luke | 14/20 | Open     | Mon<br>1:00-4:00 PM<br>8/19/2024 - 12/12/2024 North Platte<br>McDonald-Belton-South Campus -<br>128       | 3.00    |
| Search Courses                                    | INFO-1050-<br>NP-01A               | Networking<br>Essentials      | Emmanuel Gbanja Luke | 4/5   | Open     | Mon<br>1:00-4:00 PM<br>8/19/2024 - 12/12/2024 McCook                                                      | 3.00    |

- 2. Enter information in the boxes given to find your course.
- 3. Then click <u>Search Courses</u>.
- 4. A list of courses that meet the criteria will appear to the right.

# Back to Top

#### Information Technology Services Helpdesk

Phone: 308-535-3712 or 1-800-658-4308 Ext. 3712 Website: www.midplainscommunity.sysaidit.com Email: techhelpdesk@mpcc.edu Page 9

3

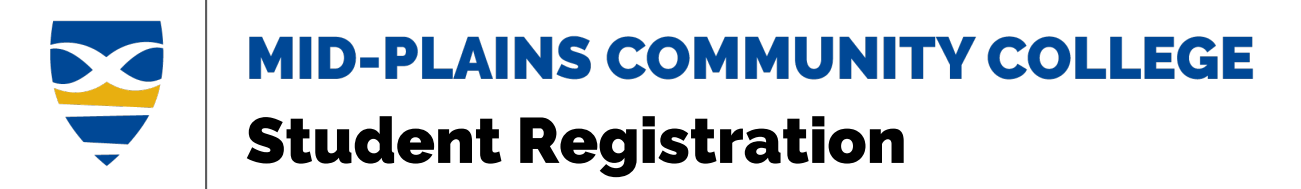

# **Course Information**

From Course Search or My Academic Plan

From Calendar

# From Course Search or My Academic Plan

- 1. Click on the **Three Dots** ••• in the top right-hand corner of a course.
- 2. Click on View details.

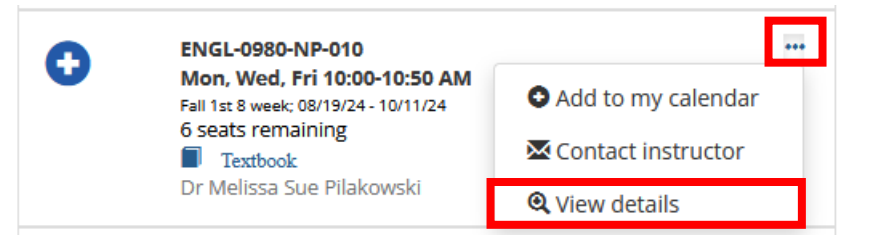

3. Details will show in the dialog box.

| Not on my calendar<br>Open<br>Fall 2024<br>Fall 1st 8 week; 08/19/24 - 10/11/24                                                                                                    |                                                                                       |                                                                                                    |                                                                                |                                                                           |
|----------------------------------------------------------------------------------------------------|---------------------------------------------------------------------------------------|----------------------------------------------------------------------------------------------------|--------------------------------------------------------------------------------|---------------------------------------------------------------------------|
| Meeting Type:<br>50% in-person, 50% onlline                                                                                                    |                                                                                       |                                                                                                    |                                                                                |                                                                           |
| Schedule:<br>Mon, Wed, Fri 10:00-10:50 AM<br>8/19/2024 - 10/11/2024<br>North Platte McDonald-Belton-Sou<br>Campus - 136                                                                                                    | uth 오                                                                                 | View on map                                                                                               |                                                                                |                                                                           |
| <b>Instructor(s):</b><br>Dr Melissa Sue Pilakowski                                                                                                    | <u>⊠ Emai</u>                                                                         | 1                                                                                                    |                                                                                |                                                                           |
| Description:<br>This developmental course is designated on spelling, basic grammar not satisfy the general education of                                                                                                    | gned to impi<br>r, and senten<br>requirement                                          | rove basic Eng<br>ice developme<br>for an associa                                                         | ish skills. E<br>nt. Note: Tł<br>te degree a                                   | mphasis is<br>nis course does<br>nd cannot be                             |
| used as an elective. This course is<br>course can act as a prerequisite for<br>Accuplacer score between 226 and<br>and 13) or SAT (330 and 400) are p<br>are also strongly encouraged to jo<br>Textbooks                                                                                                    | not designe<br>or ENGL 0990<br>d 236 or equ<br>blaced in this<br>oin ABE class        | d to transfer to<br>). Students ach<br>ivalent scores<br>o class. Student<br>es.<br>Pricing               | a four-yea<br>ieving a Wi<br>on the Pre<br>s scoring a                         | r college. This<br>iting<br>ACT/ACT (10<br>200 or below                   |
| we share you gove the doubtail of the second second sec | not designed<br>or ENGL 0990<br>d 236 or equiplaced in this<br>bin ABE classe<br>ISBN | d to transfer to<br>0. Students ach<br>ivalent scores<br>or class. Student<br>es.<br>Pricing<br>New       | a four-yea<br>ileving a Wi<br>on the Pre/<br>s scoring a<br>Used               | r college. This<br>riting<br>ACT/ACT (10<br>200 or below<br>Rental        |
| test stand of the general education in<br>used as an elevitew. This course is<br>course can act as a prerequisite for<br>Accupaters core between 226 and<br>and 13) or SAT (330 and 400) are p<br>are also strongly encouraged to jo<br>Textbooks<br>Title<br>HPCC Bookstore                                                                                                    | not designed<br>or ENGL 0990<br>d 236 or equiplaced in this<br>bin ABE classe<br>ISBN | d to transfer to<br>). Students ach<br>ivalent scores<br>c class. Student<br>es.<br>Pricing<br>New<br>n/a | a four-yea<br>lieving a Wi<br>on the Pre/<br>s scoring a<br><b>Used</b><br>n/a | r college. This<br>itting<br>ACT/ACT (10<br>200 or below<br>Rental<br>n/a |

#### Back to Top

# Information Technology Services Helpdesk

Phone: 308-535-3712 or 1-800-658-4308 Ext. 3712 Website: www.midplainscommunity.sysaidit.com Email: techhelpdesk@mpcc.edu Page 10

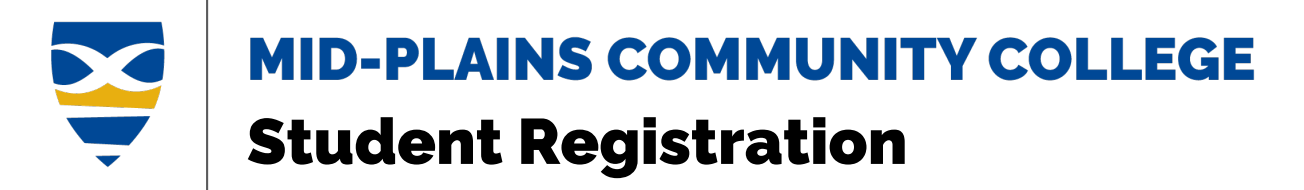

#### **From Calendar**

- 1. Click on the course in the calendar.
- 2. Click <u>View details</u>.

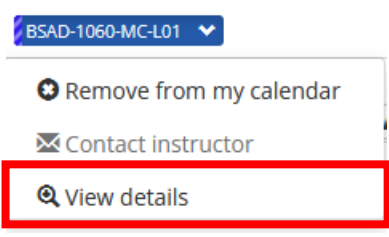

3. Details will show in the dialog box.

| ENGL-0980-NP-010 - Lar                                                                                                    | nguage                                                                                                    | Skills (3.0                                                                                                    | 0 hrs)                                                                                                   | х                                                                                                    |
|----------------------------------------------------------------------------------------------------|----------------------------------------------------------------------------------------------------|----------------------------------------------------------------------------------------------------|----------------------------------------------------------------------------------------------------|----------------------------------------------------------------------------------------------------|
| Not on my calendar<br>Open<br>Fall 2024<br>Fall 1st 8 week; 08/19/24 - 10/11/24                                                                                                    |                                                                                                    |                                                                                                    |                                                                                                    |                                                                                                    |
| Meeting Type:<br>50% in-person, 50% onlline                                                                                                    |                                                                                                    |                                                                                                    |                                                                                                    |                                                                                                    |
| Schedule:<br>Mon, Wed, Fri 10:00-10:50 AM<br>8/19/2024 - 10/11/2024<br>North Platte McDonald-Belton-South<br>Campus - 136                                                                                                    | h Q                                                                                                    | <u>View on map</u>                                                                                                    |                                                                                                    |                                                                                                    |
| Instructor(s):<br>Dr Melissa Sue Pilakowski                                                                                                    | <mark>⊠ Email</mark>                                                                                            |                                                                                                    |                                                                                                    |                                                                                                    |
| Description:<br>This developmental course is design<br>placed on spelling, basic grammar, a<br>not satisfy the general education re<br>used as an elective. This course is n<br>course can act as a prerequisite for<br>Accuplacer score between 226 and;<br>and 13 or SAT (330 and 400) are pla-<br>are also strongly encouraged to join | ned to impr<br>and senten<br>quirement<br>tot designed<br>ENGL 0990<br>236 or equi<br>ced in this<br>ABE classe | ove basic Engli<br>ce developmer<br>for an associat<br>l to transfer to<br>. Students achi<br>valent scores c<br>class. Students<br>rs. | sh skills. Er<br>it. Note: Th<br>e degree a<br>a four-year<br>eving a Wr<br>in the PreA<br>s scoring a 1 | nphasis is<br>is course does<br>nd cannot be<br>r college. This<br>liting<br>CT/ACT (10<br>200 or below |
| Textbooks                                                                                                    |                                                                                                    | Pricing                                                                                                    |                                                                                                    |                                                                                                    |
| Title                                                                                                    | ISBN                                                                                                    | New                                                                                                    | Used                                                                                                    | Rental                                                                                                  |
| + MPCC Bookstore                                                                                                    | n/a                                                                                                    | n/a                                                                                                    | n/a                                                                                                    | n/a                                                                                                    |
|                                                                                                    |                                                                                                    |                                                                                                    | A Add to                                                                                                 | mu calendar                                                                                             |

Back to Top

# Information Technology Services Helpdesk

Phone: 308-535-3712 or 1-800-658-4308 Ext. 3712 Website: www.midplainscommunity.sysaidit.com Email: techhelpdesk@mpcc.edu Page 11

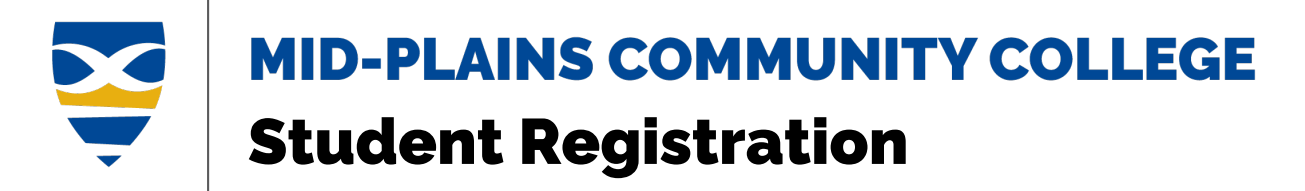

# **Add Course**

1. From the course list, click on the **Blue Plus Sign** (+) to add a course

Or

Or

- 1. Click on the **Three Dots** ••• in the top right-hand corner of a course.
- 2. Click on <u>Add to my calendar</u>.

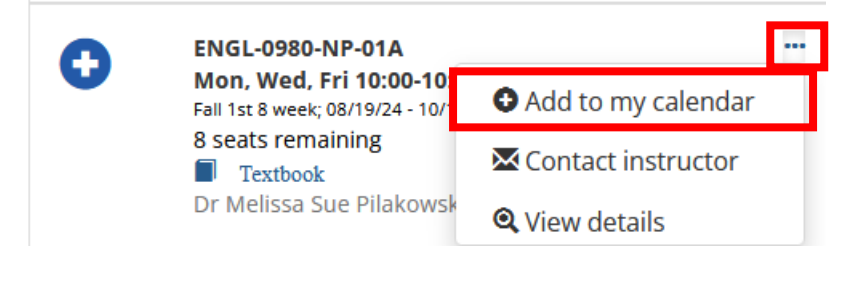

1. From the View section details, click **Add to my calendar**.

| ENGL-0980-NP-010 - L                                                                                                    | .anguage                                                                                                    | Skills (                                                                                                    | 3.00 hrs)                                                                                                    | х                                                                                              |
|----------------------------------------------------------------------------------------------------|----------------------------------------------------------------------------------------------------|----------------------------------------------------------------------------------------------------|----------------------------------------------------------------------------------------------------|------------------------------------------------------------------------------------------------|
| Not on my calendar<br>Open<br>Fall 2024<br>Fall 1st 8 week; 08/19/24 - 10/11/24                                                                                                    |                                                                                                    |                                                                                                    |                                                                                                    |                                                                                                |
| Meeting Type:<br>50% in-person, 50% onlline                                                                                                    |                                                                                                    |                                                                                                    |                                                                                                    |                                                                                                |
| Schedule:<br>Mon, Wed, Fri 10:00-10:50 AM<br>8/19/2024 - 10/11/2024<br>North Platte McDonald-Belton-Sc<br>Campus - 136                                                                                                    | outh Q                                                                                                    | View on n                                                                                                    | <u>nap</u>                                                                                                    |                                                                                                |
| <b>Instructor(s):</b><br>Dr Melissa Sue Pilakowski                                                                                                    | <u>▼ Email</u>                                                                                                    |                                                                                                    |                                                                                                    |                                                                                                |
| Description:<br>This developmental course is de<br>placed on spelling, basic grammun<br>ont satisfy the general education<br>used as an elective. This course<br>course can act as a prerequisite<br>Accuplacer score between 226 a<br>and 13 or SAT (330 and 400) are<br>are also strongly encouraged to;<br>Textbooks | signed to impr<br>ar, and senten<br>r requirement<br>s not designec<br>for ENGL 0990<br>nd 236 or equi<br>placed in this<br>join ABE classe | ove basic l<br>ce develop<br>for an asso<br>l to transfe<br>. Students<br>valent sco<br>class. Stud<br>ss.<br>Pricing | English skills. Em<br>mment. Note: This<br>octate degree an<br>er to a four-year<br>achieving a Writ<br>res on the PreAC<br>Jents scoring a 2 | phasis is<br>; course does<br>d cannot be<br>college. This<br>ing<br>:T/ACT (10<br>00 or below |
| Title                                                                                                    | ISBN                                                                                                    | New                                                                                                    | Used                                                                                                    | Rental                                                                                         |
| + MPCC Bookstore                                                                                                    | n/a                                                                                                    | n/a                                                                                                    | n/a                                                                                                    | n/a                                                                                            |
|                                                                                                    |                                                                                                    |                                                                                                    | • Add to                                                                                                    | my calendar                                                                                    |

Information Technology Services Helpdesk Phone: 308-535-3712 or 1-800-658-4308 Ext. 3712 Website: www.midplainscommunity.sysaidit.com Email: techhelpdesk@mpcc.edu

Page 12

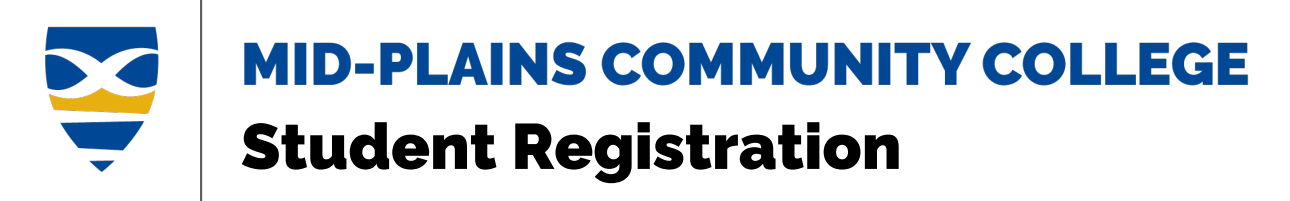

You may get a notice, warning you about issues with certain courses, whether it be a financial aid or advising issue, follow the instructions carefully to resolve your issue.

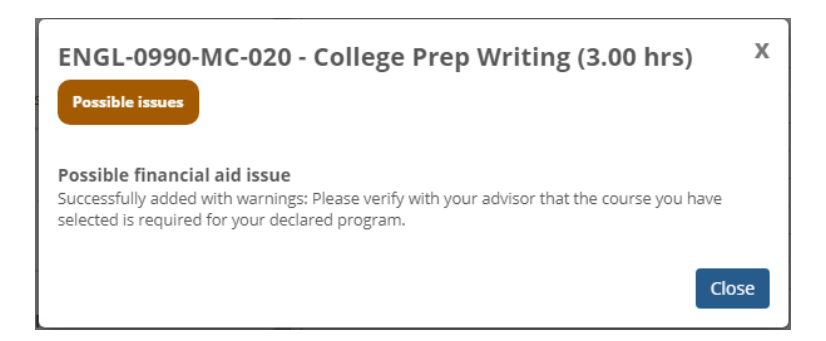

After adding the course to your schedule, it will appear on your calendar. This will give you a visual of the times and dates the courses you add will be. If the class is online/nonscheduled, it will appear in the top left corner instead of on the calendar. You must checkout to be registered for the courses.

|       |            |                    |                  | Device       | View |              |            |         |    | Mobil                              | e Device V         | √iew                        |
|-------|------------|--------------------|------------------|--------------|------|--------------|------------|---------|----|------------------------------------|--------------------|-----------------------------|
| odulo | Non-schedu | uled courses (6 hr | 5) <u>Less</u>   |              |      | Calendar     | Key        |         |    |                                    |                    | Q (                         |
| euule | 🖌 AGRI-10  | 005-MC-L01 💙 💈     | BSAD-1060-MC-L01 | <b>*</b>     |      | Regi         | stration c | heckout | -  | Program Infor                      | mation             |                             |
|       | 0          | Mon                | Tue              | Wed          | Thu  | Fri          | Sat        | Sun     | No | n-scheduled courses (6             | hrs) <u>Less</u>   |                             |
|       | 8am        |                    |                  |              |      |              |            |         | 2  | 🗸 AGRI-1005-MC-L01 🛛 👻             | BSAD-1060-MC-L01 💉 |                             |
|       | 9am        |                    |                  |              |      |              |            |         |    | Calendar Key                       | Registratio        | on checkoi                  |
|       | 10am AR    | -010 0980-         |                  | MC-010 0980- |      | MC-010 0980- |            |         |    |                                    |                    | <                           |
|       | 11am       |                    |                  |              |      |              |            |         |    | Mon                                | Tue                | Wed                         |
|       | 12pm       |                    |                  |              |      |              |            |         | 0  | am                                 |                    |                             |
|       | 1pm        |                    |                  |              |      |              |            |         | 9  | am                                 |                    |                             |
|       | 2pm        |                    |                  |              |      |              |            |         | 10 | am ARTS-1010 ENGL-<br>MC-010 0980- |                    | ARTS-1010 ENG<br>MC-010 098 |
|       | 2000       |                    |                  |              |      |              |            |         | 11 | am                                 |                    |                             |
|       | spin       |                    |                  |              |      |              |            |         | 12 | pm                                 |                    |                             |
|       | 4pm        |                    |                  |              |      |              |            |         | 1  | nm                                 |                    |                             |
|       | 5pm        |                    |                  |              |      |              |            |         |    | pm                                 |                    |                             |
|       | 6pm        |                    |                  |              |      |              |            |         | 2  | pm                                 |                    |                             |
|       |            |                    |                  |              |      |              |            |         | 3  | pm                                 |                    | 0                           |
|       |            |                    |                  |              |      |              |            | _       | 4  | pm                                 |                    |                             |
|       |            |                    |                  |              |      |              |            |         | 5  | pm                                 |                    |                             |

#### Back to Top

## Information Technology Services Helpdesk Phone: 308-535-3712 or 1-800-658-4308 Ext. 3712 Website: www.midplainscommunity.sysaidit.com Email: techhelpdesk@mpcc.edu

Page 13

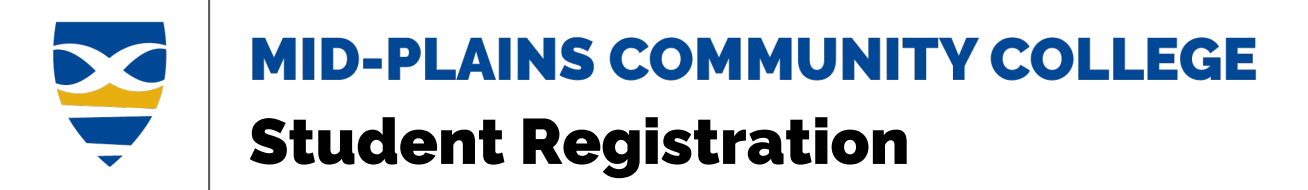

# **Remove Course**

- 1. Click on the **Three Dots** ... in the top right-hand corner of a course.
- 2. Click on **Remove from my calendar**.

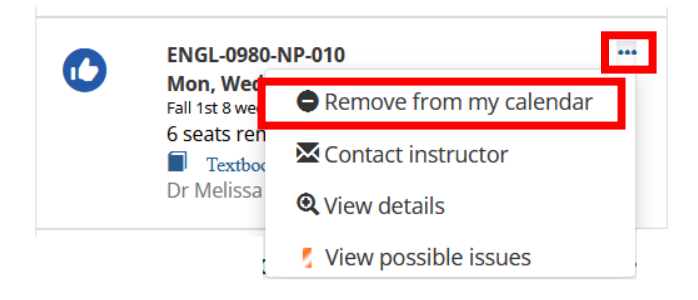

Or

- 1. Click on the course in the calendar.
- 2. Click Remove from my calendar

| BSAD-1060-MC-L01 🗸      |
|-------------------------|
| Remove from my calendar |
| Contact instructor      |
| <b>Q</b> View details   |

Or

1. From the View section details, click **Remove from my calendar**.

| ENGL-0980-NP-010 - Language Skills (3.00 hrs)         X           On my calendar         3           Open         Fall 2024           Fall 2024         Fall 3024                                                                                                    |                      |                    |           |             |  |
|----------------------------------------------------------------------------------------------------|----------------------|--------------------|-----------|-------------|--|
| Meeting Type:<br>50% in-person, 50% onlline                                                                                                    |                      |                    |           |             |  |
| Schedule:<br>Mon, Wed, Fri 10:00-10:50 AM<br>8/19/2024 - 10/11/2024<br>North Platte McDonald-Belton-South<br>Campus - 136                                                                                                    | n <b>Q</b> _         | <u>View on map</u> |           |             |  |
| <b>Instructor(s):</b><br>Dr Melissa Sue Pilakowski                                                                                                    | <mark>⊠</mark> Email |                    |           |             |  |
| Description:<br>This developmental course is designed to improve basic English skills. Emphasis is<br>placed on spelling, basic grammar, and sentence development. Note: This course does<br>not satisfy the general education requirement for an associate degree and cannot be<br>used as an elective. This course is not designed to transfer to a four-year college. This<br>course can act as a prerequisite for ENGL 0990. Students achieving a Writing<br>Accuplacer score between 226 and 236 or equivalent scores on the PreACT/ACT (10<br>and 13) or SAT (33) and 400) are placed in this class. Students scoring a 200 or below<br>are also strongly encouraged to join ABE classes. |                      |                    |           |             |  |
| Textbooks                                                                                                    |                      | Pricing            |           |             |  |
| Title                                                                                                    | ISBN                 | New                | Used      | Rental      |  |
| + MPCC Bookstore                                                                                                    | n/a                  | n/a                | n/a       | n/a         |  |
|                                                                                                    |                      | 🖨 Re               | move from | my calendar |  |

#### Back to Top

Information Technology Services Helpdesk Phone: 308-535-3712 or 1-800-658-4308 Ext. 3712 Website: www.midplainscommunity.sysaidit.com Email: techhelpdesk@mpcc.edu

Page 14

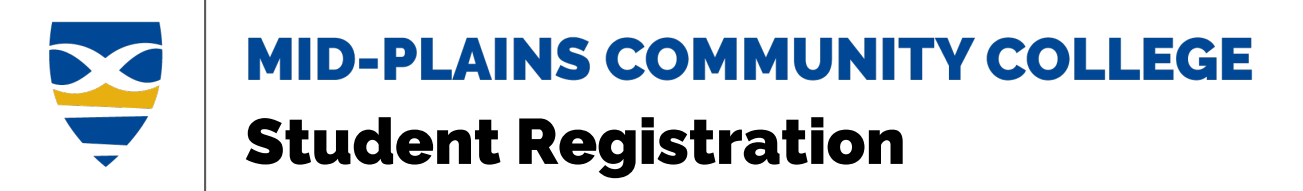

# **Registration Checkout**

You are not registered for the courses until you go through Registration Checkout. Before you register, you can see whether any of your courses have issues to address. Then you can contact instructors and initiate advisor approvals and registration clearance.

When registration opens, you can register for any or all of the courses on your calendar that aren't awaiting approval. When you're ready to register for one or more courses, click the **Registration Checkout Registration checkout** button to open the Registration Checkout pop-up. If registration isn't open yet, the button is inactive, and it's labeled **Registration closed**. **Registration closed \***From Jenzabar's help

1. Once you have all your courses added to your schedule, click **Registration Checkout** in the top right corner.

|       |                                           |                                    | Device                        | e View |                               |            |         |    | Mobile                     | Device V    | iew        |
|-------|-------------------------------------------|------------------------------------|-------------------------------|--------|-------------------------------|------------|---------|----|----------------------------|-------------|------------|
| edule | Non-scheduled courses (6 h                | rs) <u>Less</u><br>BSAD-1060-MC-L0 | 1 🗸                           |        | Calendar<br>Regi              | stration c | heckout |    | + Program Inform           | nation      | Q (1)      |
|       | Mon<br>8am                                | Tue                                | Wed                           | Thu    | Fri                           | Sat        | Sun     | No | on-scheduled courses (6 hr | rs) Less    |            |
|       | 9am<br>10am ARTS-10 ENGL-<br>MC-010 0980- |                                    | ARTS-10 ENGL-<br>MC-010 0980- |        | ARTS-10 ENGL-<br>MC-010 0980- |            |         |    | Calendar Key               | Registratio | n checkout |
|       | Tum                                       |                                    |                               |        |                               |            |         |    | Mon                        | Tue         | Wed        |
|       | 12pm                                      |                                    |                               |        |                               |            |         |    | sam                        |             |            |

2. Click the checkbox to register for course(s).

(HINT)

If the checkbox is not available, there is an issue that must be resolved before you can register.

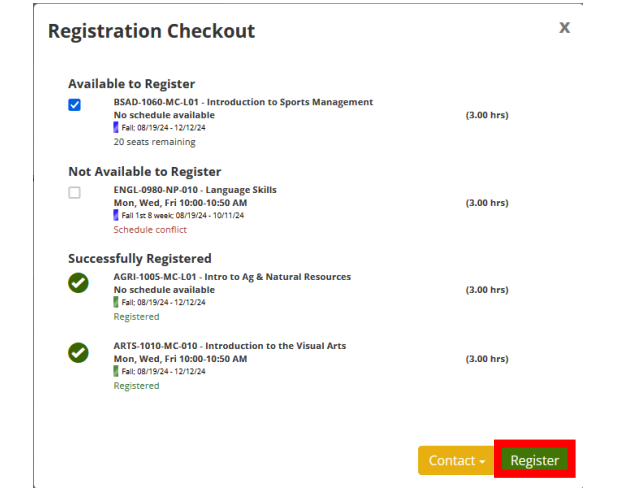

## Information Technology Services Helpdesk Phone: 308-535-3712 or 1-800-658-4308 Ext. 3712 Website: www.midplainscommunity.sysaidit.com Email: techhelpdesk@mpcc.edu

Page 15

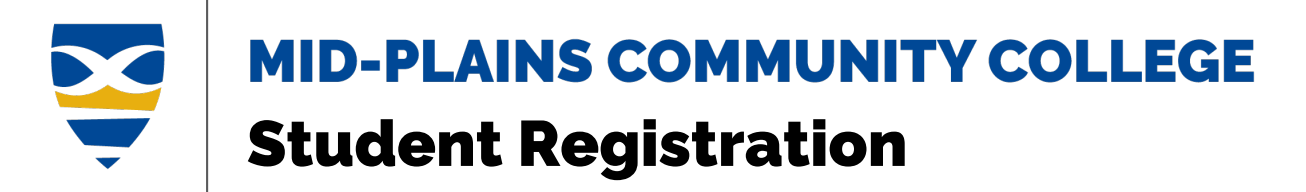

- 3. Click the **Register** button to register for selected courses. **Contact** gives you an option to contact your advisor.
- 4. A confirmation dialog box will appear. Click the **Close** button to close.

| Regis | tration Checkout                                                                                                    |               | X  |
|-------|----------------------------------------------------------------------------------------------------|---------------|----|
| Not / | Available to Register                                                                                                    |               |    |
|       | ENGL-0980-NP-010 - Language Skills<br>Mon, Wed, Fri 10:00-10:50 AM<br>g Fall 18: 89:86:801924 - 10:11/24<br>Schedule conflict | (3.00 hrs)    |    |
| Succe | essfully Registered                                                                                                    |               |    |
| 0     | BSAD-1060-MC-L01 - Introduction to Sports Management<br>No schedule available<br>Fait:08/19/24 - 12/12/24<br>Registered       | (3.00 hrs) 🗸  |    |
| 0     | AGRI-1005-MC-L01 - Intro to Ag & Natural Resources<br>No schedule available<br>Fait (881794-12/12/24<br>Registered            | (3.00 hrs)    |    |
| 0     | ARTS-1010-MC-010 - Introduction to the Visual Arts<br>Mon, Wed, Fri 10:00-10:50 AM<br>Fai: 08/19/24 - 12/12/24<br>Registered  | (3.00 hrs)    |    |
|       |                                                                                                    | Contact - Clo | se |

Back to Top

# Information Technology Services Helpdesk Phone: 308-535-3712 or 1-800-658-4308 Ext. 3712 Website: www.midplainscommunity.sysaidit.com Email: techhelpdesk@mpcc.edu

Page 16

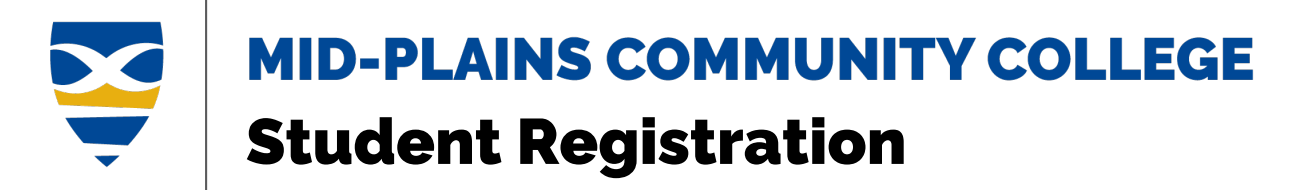

# **Deadline Dates**

The Add/Drop and Withdrawal Deadlines display the beginning, ending, add/drop, partial refund, and final withdrawal dates.

Begin Date – The date the course starts.

**End Date** – The date the course is completed.

**Add/Drop** – The last day to add (with instructor permission) or drop the course with a 100% Tuition/Fee refund.

**Partial Refund** – The last day to withdraw from a course section (W grade assigned) with a 60% tuitiononly refund.

Final Withdrawal – The last day to withdraw from a course section (W grade assigned) with no refund.

## View Drop/Withdraw Dates

1.

Click on the **<u>Student</u>** in the bar across the top or **Student** icon.

(HINT) If using a mobile device look for the three horizontal lines. Click in the top left-hand corner.

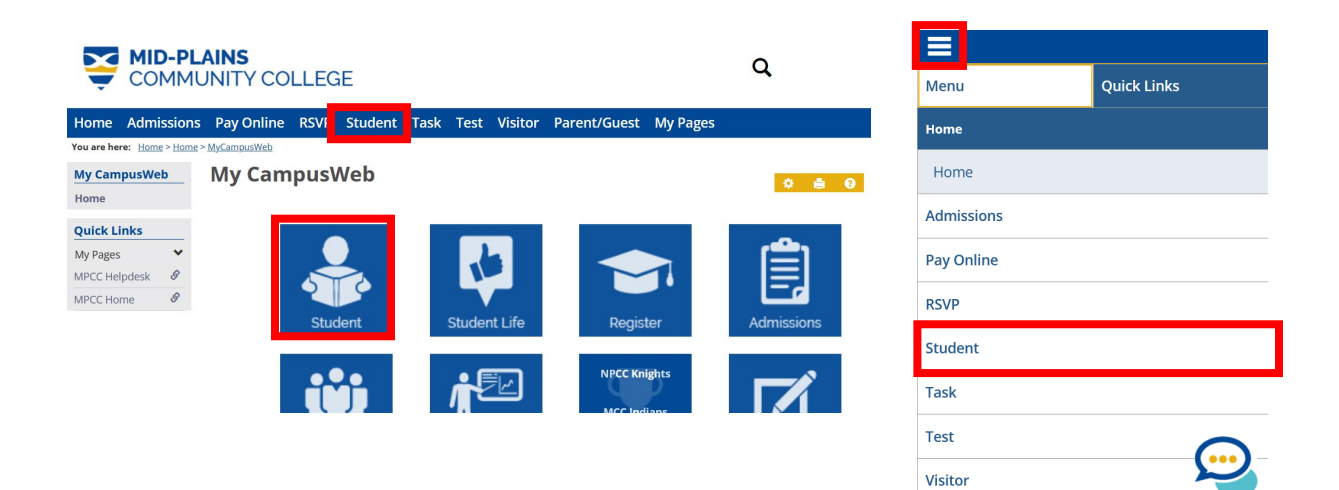

# Information Technology Services Helpdesk Phone: 308-535-3712 or 1-800-658-4308 Ext. 3712 Website: www.midplainscommunity.sysaidit.com Email: techhelpdesk@mpcc.edu

Page 17

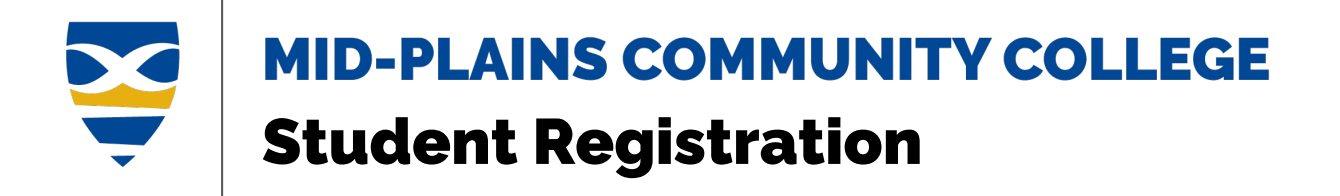

## 2. Click on Add/Drop and Withdrawal Deadlines.

| You are here: <u>Student</u> > <u>Student Page</u> | Student                                                            | 0   |
|----------------------------------------------------|--------------------------------------------------------------------|-----|
| Student                                            | Student Options                                                    |     |
| Student Toge                                       |                                                                    |     |
| Add/Drop and Withdrawal                            | over over the yellow buttons to preview the section's description. |     |
| Deadlines                                          | Add/Drop and Withdrawal Deadlines                                  | i i |
| Advising                                           | Admission Requirements                                             |     |
| Finals Schedule                                    | Advising                                                           |     |
| Financial Aid                                      | Finals Schedule                                                    |     |
| Grades and Transcripts                             | Financial Aid                                                      | •   |
| Check Your Admission                               | Grades and Transcripts                                             |     |
| Requirements                                       | Registration                                                       | •   |
| Registration                                       | Residence Life                                                     | •   |
| Student Accounts                                   | Student Accounts                                                   |     |
| Steps to Graduate                                  |                                                                    |     |
| Surveys                                            |                                                                    |     |
| Residence Life                                     |                                                                    |     |
| Learning Commons                                   |                                                                    |     |
| MPCC Campus Card                                   |                                                                    |     |
|                                                    |                                                                    |     |

# Your course schedule

| <u>au/ brop ar</u>                              | <u>id withdra</u>                                 | awal Deadlin                                                   | es                                                     |                                                            |                                                      |                                                     | 0                     |
|-------------------------------------------------|---------------------------------------------------|----------------------------------------------------------------|--------------------------------------------------------|------------------------------------------------------------|------------------------------------------------------|-----------------------------------------------------|-----------------------|
| <u>rpose</u>                                    |                                                   |                                                                |                                                        |                                                            |                                                      |                                                     |                       |
| is page is to display the                       | following informatio                              | n for courses in which you                                     | are currently registered                               | :                                                          |                                                      |                                                     |                       |
| e Add/Drop column dis<br>thdraw from a course s | spays the last day to a<br>section (W grade assig | ndd (with Instructor permi<br>ned) with a <b>60% tuition o</b> | ssion) or to drop the cou<br>nly refund. ~ The Final \ | rses resulting in <b>100% T</b><br>Withdrawal column displ | uition/Fee refund. ~ Th<br>ays the last day to withd | e Partial Refund column<br>raw from a course sectio | displays the last day |
| ow all courses                                  |                                                   |                                                                |                                                        |                                                            | , ,                                                  |                                                     |                       |
|                                                 |                                                   |                                                                |                                                        |                                                            |                                                      |                                                     |                       |
| <u>d/Drop and Withdrawa</u>                     | l Deadlines                                       |                                                                |                                                        |                                                            |                                                      |                                                     |                       |
|                                                 |                                                   |                                                                |                                                        |                                                            |                                                      | Search                                              | Q                     |
|                                                 |                                                   |                                                                |                                                        |                                                            |                                                      |                                                     |                       |
| MPCC Course 11<br>Code                          | Course Title                                      | lt Begin Date It                                               | End Date                                               | Add/Drop <sup>1†</sup>                                     | Partial Refund                                       | Final Withdrawal                                    | Notes                 |

#### Back to Top

Information Technology Services Helpdesk Phone: 308-535-3712 or 1-800-658-4308 Ext. 3712 Website: www.midplainscommunity.sysaidit.com Email: techhelpdesk@mpcc.edu

Page 18

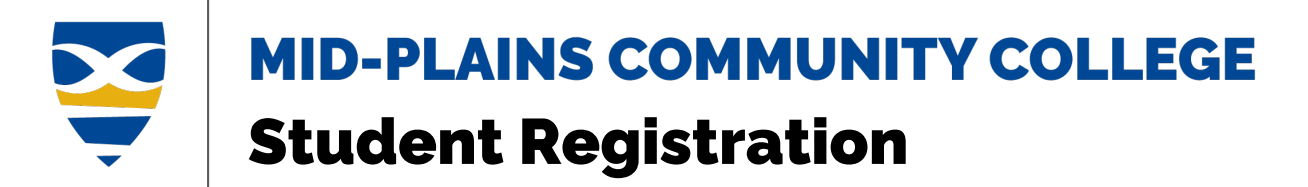

# Drop a Course

<u>A registered course can be dropped online until it starts</u>. Once the course has started, the student must contact registration or an advisor to drop the course.

- 1. Click on the **Three Dots** ... in the top right-hand corner of a course.
- 2. Click on **Drop course**.

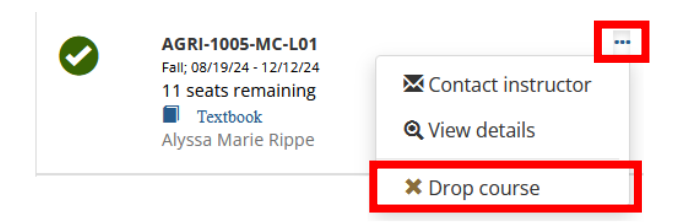

Or

- 1. Click on the course in the calendar.
- 2. Click Drop course.

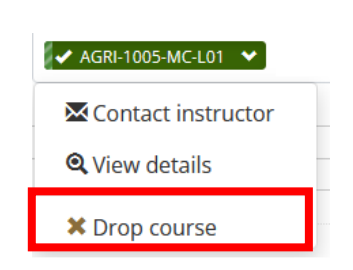

Or

1. From the View section details, click **Drop course**.

| (3.00 hrs)                                                                                                    | mino to Ag                                                                    | s a Nati                                       | indi Kesu                                     | urces                                        |
|----------------------------------------------------------------------------------------------------|-------------------------------------------------------------------------------|------------------------------------------------|-----------------------------------------------|----------------------------------------------|
| Registered                                                                                                    |                                                                               |                                                |                                               |                                              |
| Open                                                                                                    |                                                                               |                                                |                                               |                                              |
| Fall 2024<br>Fall: 08/19/24 - 12/12/24                                                                                                    |                                                                               |                                                |                                               |                                              |
| Meeting Type:                                                                                                    |                                                                               |                                                |                                               |                                              |
| Fully online course                                                                                                    |                                                                               |                                                |                                               |                                              |
| Schedule:                                                                                                    |                                                                               |                                                |                                               |                                              |
| 8/19/2024 - 12/12/2024                                                                                                    |                                                                               |                                                |                                               |                                              |
| Instructor(s):                                                                                                    |                                                                               |                                                |                                               |                                              |
| Alyssa Marie Rippe                                                                                                    | <mark>⊠lEmai</mark>                                                           | 1                                              |                                               |                                              |
| Description:<br>A survey course that provides<br>present status and future cha<br>importance of educational pro<br>opportunities and objectives of | an overview of H<br>llenges. The cour<br>ograms to agricu<br>will be studied. | iistorical de<br>rse will also<br>Iture. Educa | velopment of<br>evaluate the<br>tional and ca | agriculture, its<br>relationship and<br>reer |
| Textbooks                                                                                                    |                                                                               | Pricing                                        |                                               |                                              |
| Title                                                                                                    | ISBN                                                                          | New                                            | Used                                          | Rental                                       |
| + MDCC Pasketore                                                                                                    | n/a                                                                           | n/a                                            | n/a                                           | n/a                                          |
| T INFCC DOOKSLOTE                                                                                                    |                                                                               |                                                |                                               |                                              |
| + MFCC DOOKSTOLE                                                                                                    |                                                                               |                                                | _                                             |                                              |

Information Technology Services Helpdesk Phone: 308-535-3712 or 1-800-658-4308 Ext. 3712 Website: www.midplainscommunity.sysaidit.com Email: techhelpdesk@mpcc.edu

Page 19

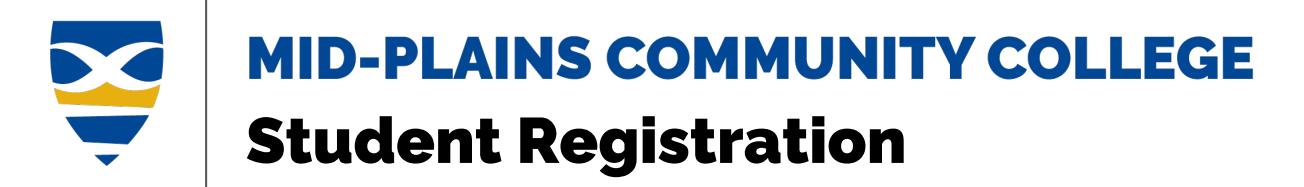

# **Print Schedule**

1. You can access your schedule from the <u>Schedule</u> on the Registration page or <u>My Schedule</u> under the Student Registration

| Student Registration                                                                                                    | Student Registration  |
|----------------------------------------------------------------------------------------------------|-----------------------|
| Add/Drop Courses                                                                                                    |                       |
| Fall 2024 -                                                                                                    | Fall 2024 •           |
| Planning now closed                                                                                                    | + My Academic Plan    |
| Registration now open                                                                                                    | + Course Search 😆     |
| Subterms are open. Check the calendar for registration availability.           Register         Course search         My Schedule | + Program Information |
| Subterms are open. Check the calendar for registration availability.           Register         Course search         My Schedule | + Program Information |

2. To print, click the Print my schedule in the bottom left corner.

#### **My Schedule** Course Code ▲ Title **♦** Status Schedule + AGRI-1005-MC-L01 Intro to Ag & Natural Resources Registered 8/19/2024 - 12/12/2024 Mon, Wed, Fri + ARTS-1010-MC-010 Introduction to the Visual Arts Registered 10:00-10:50 AM 8/19/2024 - 12/12/2024 McCook Walsh Brady - 227 BSAD-1060-MC-L01 Introduction to Sports Management Registered 8/19/2024 - 12/12/2024 Print my schedule 🕑

#### Back to Top

Registration

**Student Registration** 

Information Technology Services Helpdesk Phone: 308-535-3712 or 1-800-658-4308 Ext. 3712 Website: www.midplainscommunity.sysaidit.com Email: techhelpdesk@mpcc.edu

Page 20